Data Mining & Analysis - 1

# **KnowItAll Software Training**

Data Mining & Analysis

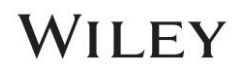

## Data Mining & Analysis

# Overlap Density Heatmap: A Technology to Analyze Spectral, Chromatographic, and Other Graphical Data

### Purpose

This exercise demonstrates how to use Overlap Density (OD) Heatmap for data mining and visualization.

### **Objectives**

This exercise will teach you:

> How to view and manipulate an Overlap Density Heatmap

### Background

Wiley's patented Overlap Density Heatmap is useful for visual data mining and analysis to assess the similarities and dissimilarities in large amounts of spectral, chromatographic, and other graphical data.

This technology allows the visualization of common features of overlapped objects, such as spectra or chromatograms, by color-coding the areas from highest to lowest overlap.

#### Training Files Used in This Lesson

C:\Users\Public\Documents\Wiley\KnowItAll\Samples\IR

• Hexane.jdx

KnowItAll Applications Used

Minelt

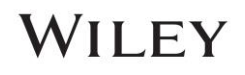

### Open a spectral hit list in the Minelt application

|   | Action                                                                                                    | Result                    |
|---|----------------------------------------------------------------------------------------------------|---------------------------|
| 1 | In the SearchIt application, click User-<br>Select under Search Databases.                                                 | Data<br>Data<br>ID Expert |
|   | If databases are present in the <b>Selected</b><br>for Searching pane, click <b>Remove All.</b>                            | Searchit                  |
|   | Add the <b>IR - Sadtler Standards</b><br>(Selected Subset) - Wiley (DB Code<br>SLX) to the Selected for Searching<br>pane. | Minelt/Create Database    |
| 2 | Click <b>Spectrum</b> in the <b>Search</b><br><b>Categories</b> pane.                                                      |                           |
|   | Navigate to<br>C:\Users\Public\Documents\Wiley\Kno<br>wItAII\Samples\IR folder.                                            |                           |
|   | Open <b>Hexane.jdx</b> .                                                                                                   |                           |

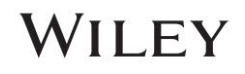

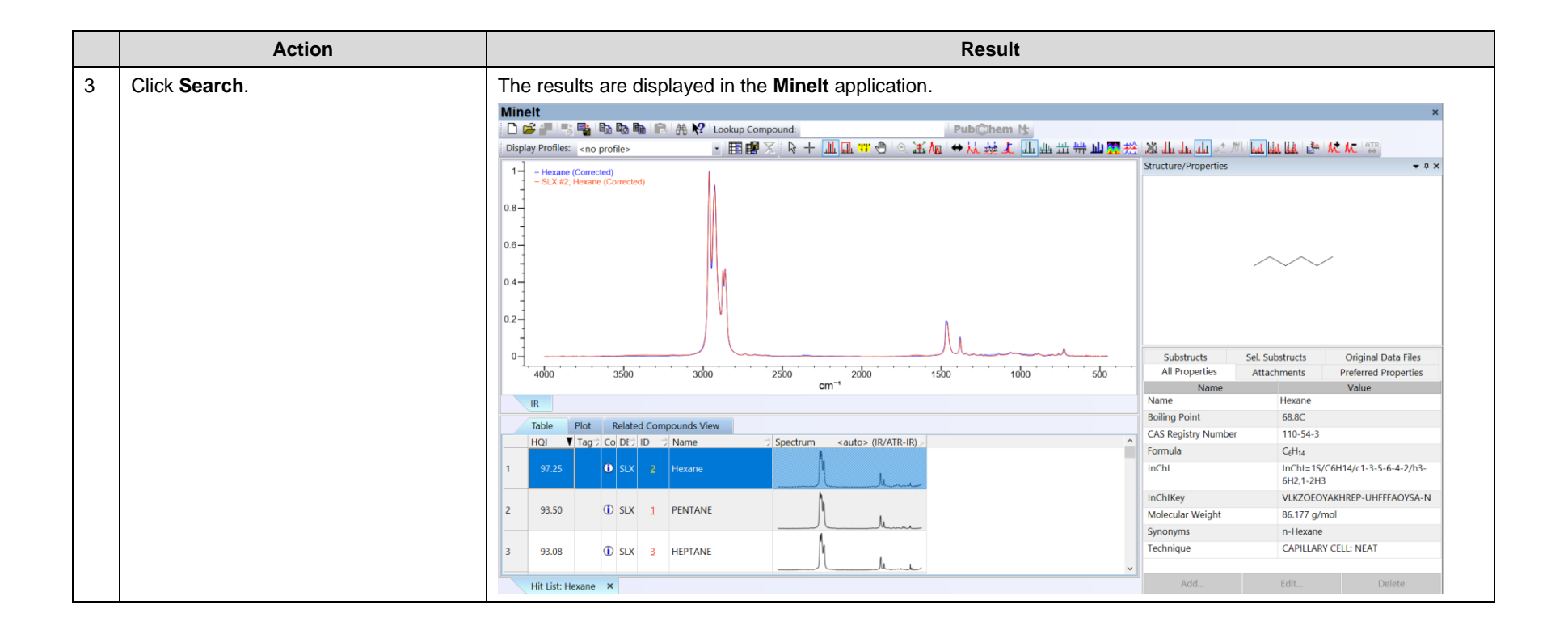

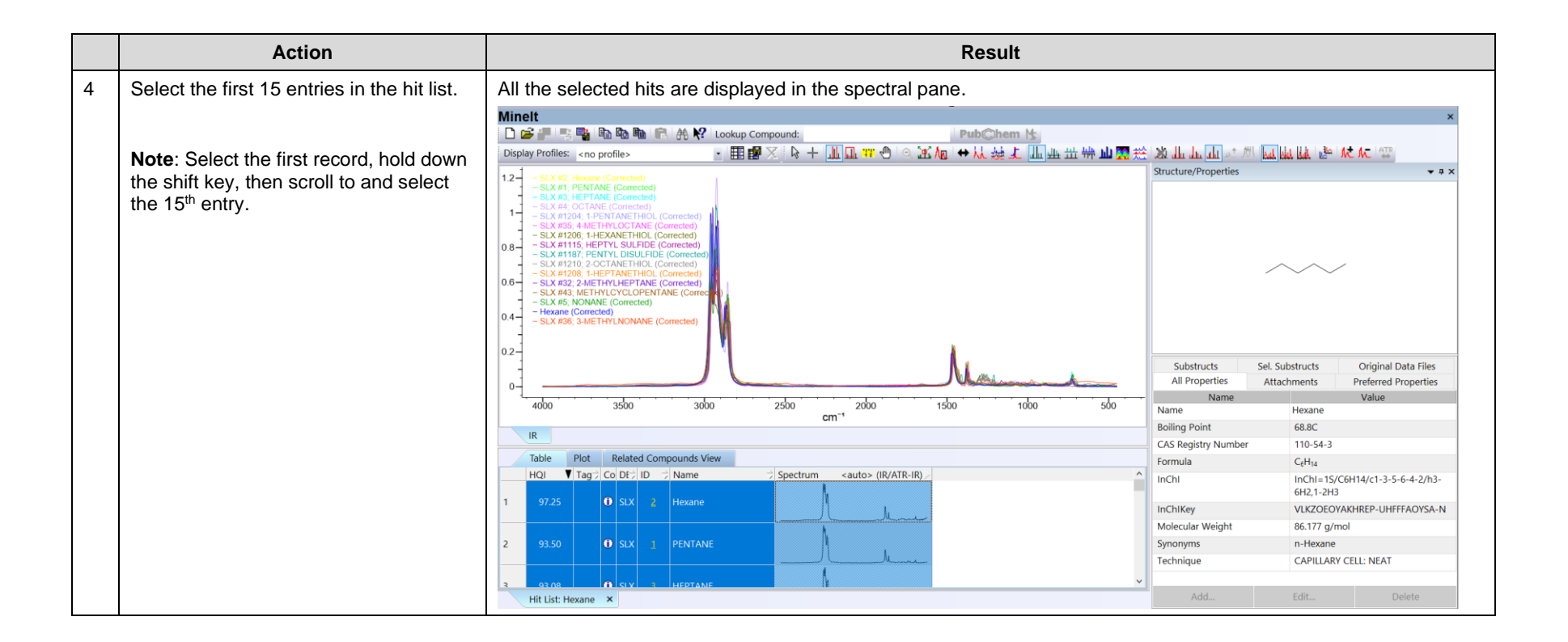

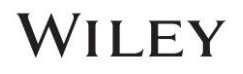

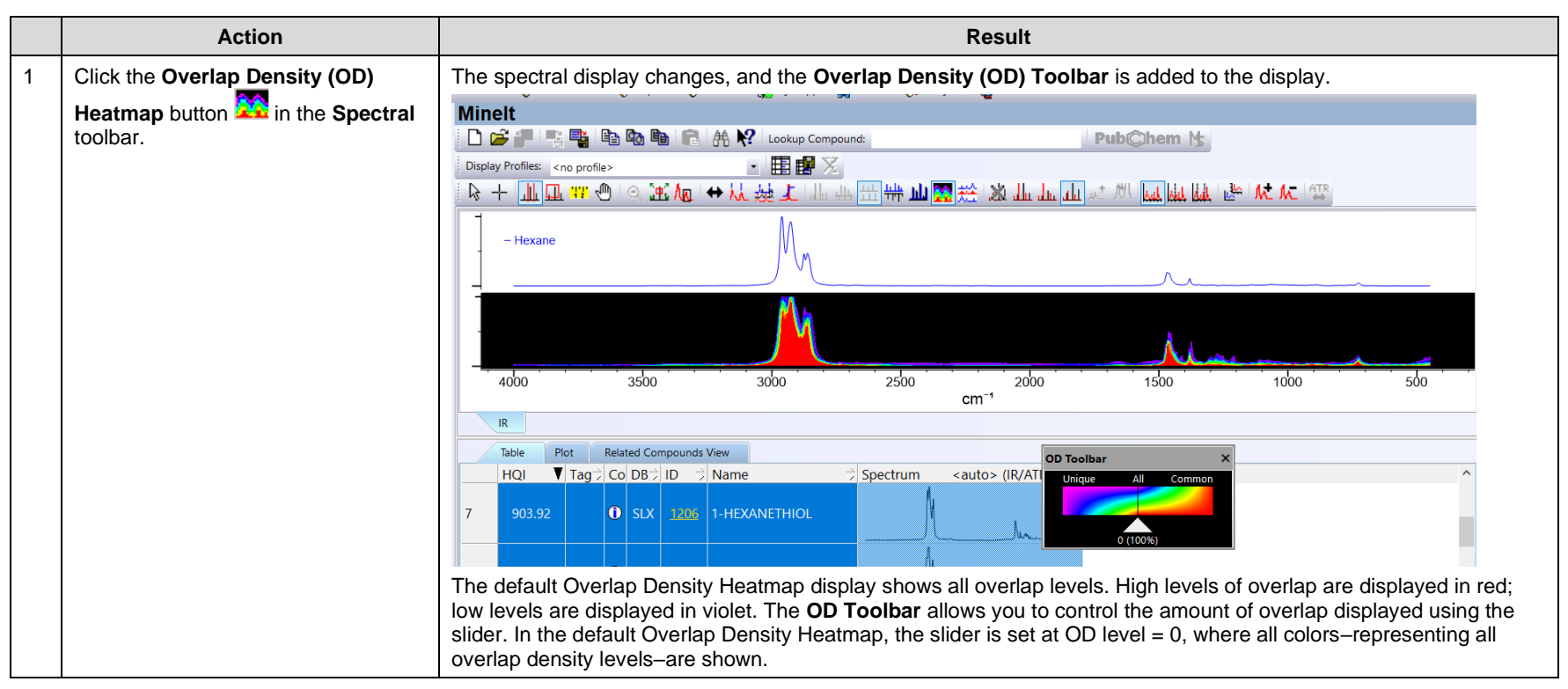

### **Change the spectral display to Overlap Density Heatmap**

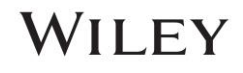

## Manipulate the Overlap Density Heatmap

|   | Action                                                 | Result                                                                                                    |
|---|--------------------------------------------------------|----------------------------------------------------------------------------------------------------|
| 1 | Move the slider on the <b>OD Toolbar</b> to the right. | As the slider moves to the right, the areas of common overlap are shown. Only the areas of most common overlap are shown as the OD Level approaches 100.                                                                                                    |
|   |                                                        | Minelt   PubChem !s     Display Profiles:   Image: Concept of the second second se |
|   |                                                        | cm <sup>-1</sup>                                                                                                    |
|   |                                                        | Table Plot Related Compounds View   HOL ▼ Tag Co. DR=   D → Name → Spectrum                                                                                                    |
|   |                                                        | 7     903.92     0     SLX     1295     1-HEXANETHIOL     General Common                                                                                                    |
|   |                                                        | 8 902.83 O SLX 1115 HEPTYL SULFIDE                                                                                                    |
|   |                                                        | 9 901.66 O SLX 1187 PENTYL DISULFIDE                                                                                                    |
|   |                                                        | 10 899.67 O SLX 1210 2-OCTANETHIOL                                                                                                    |
|   |                                                        | 11 895.16 O SLX 1208 1-HEPTANETHIOL                                                                                                    |
|   |                                                        |                                                                                                    |

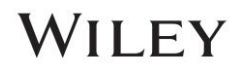

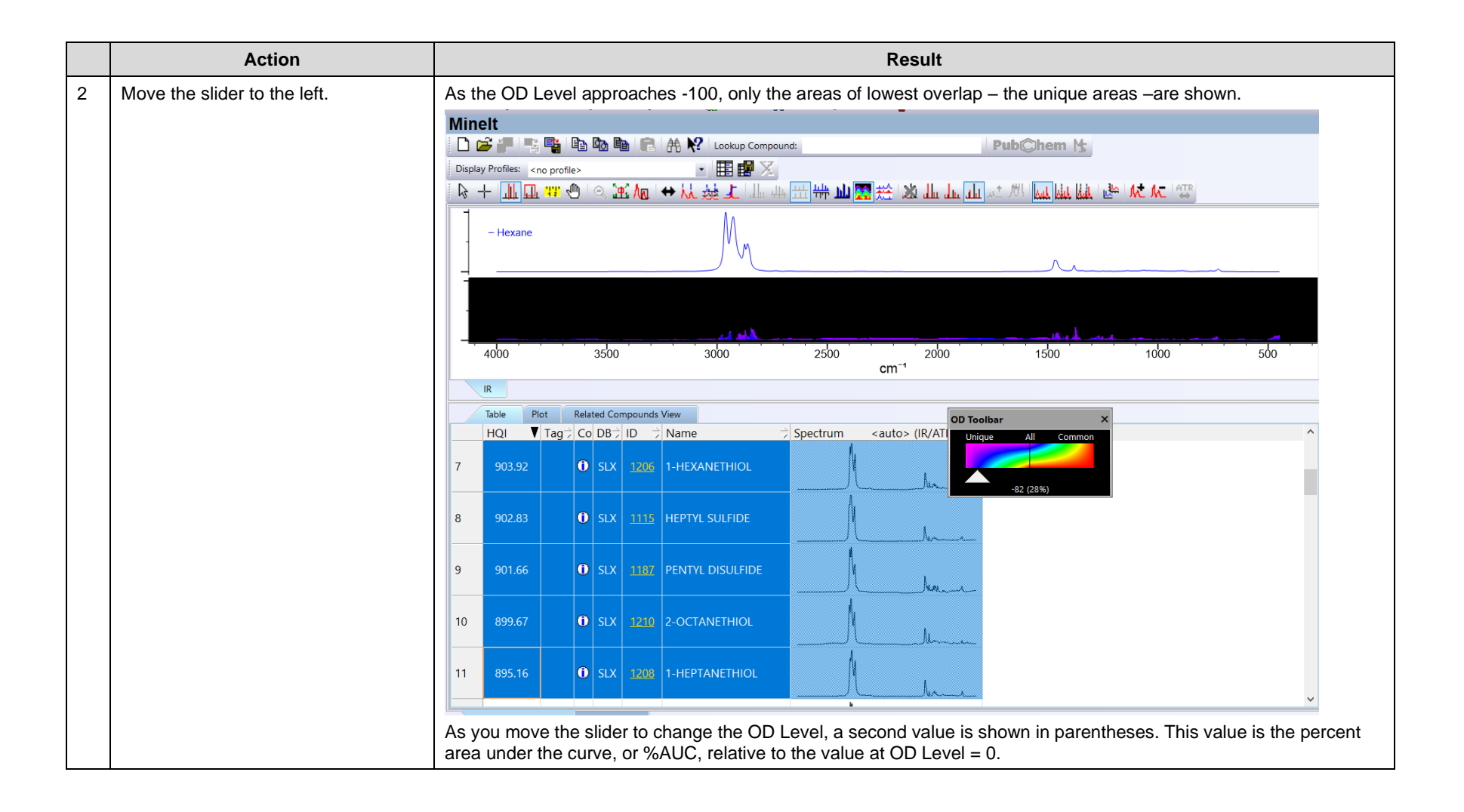

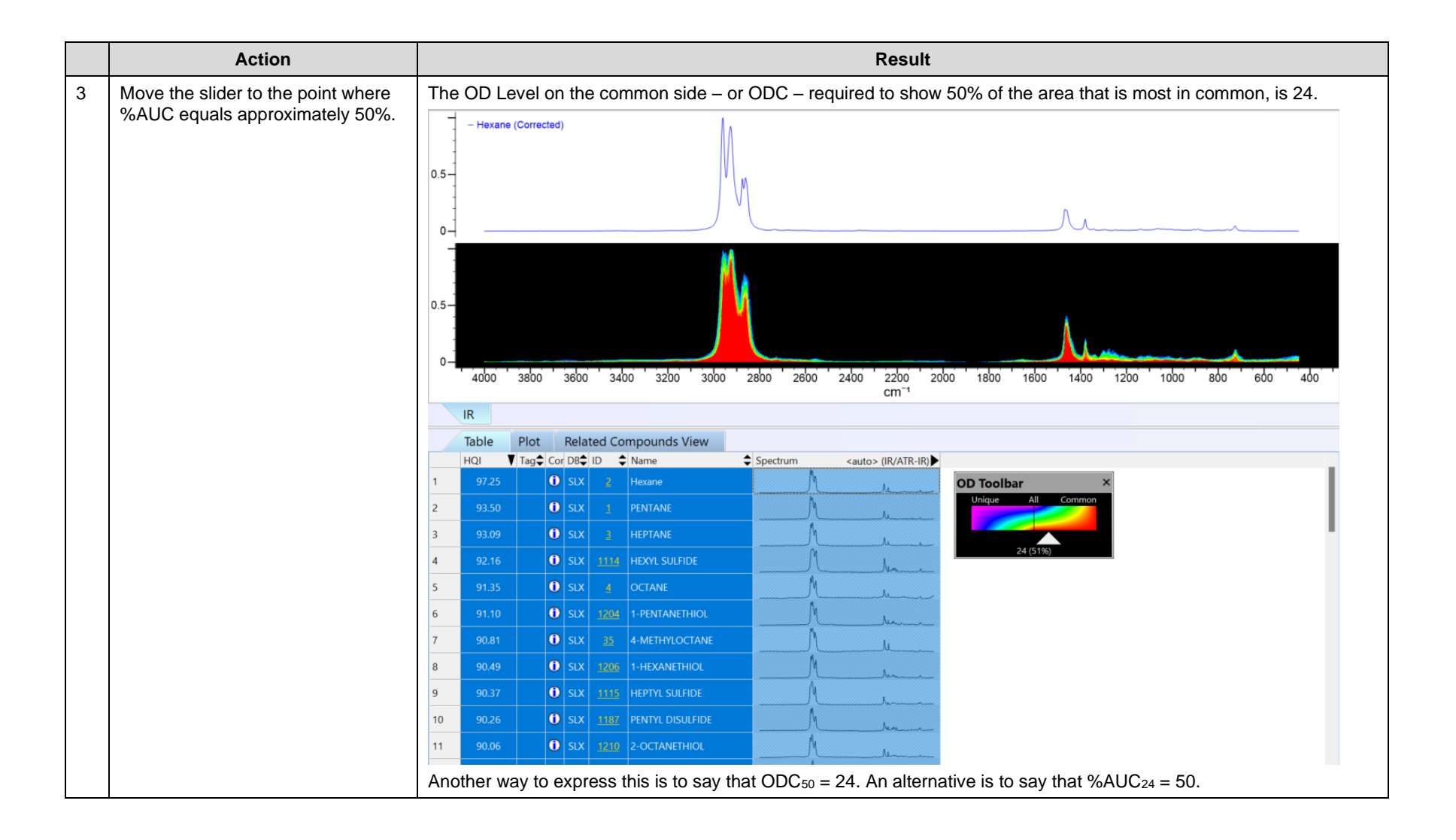

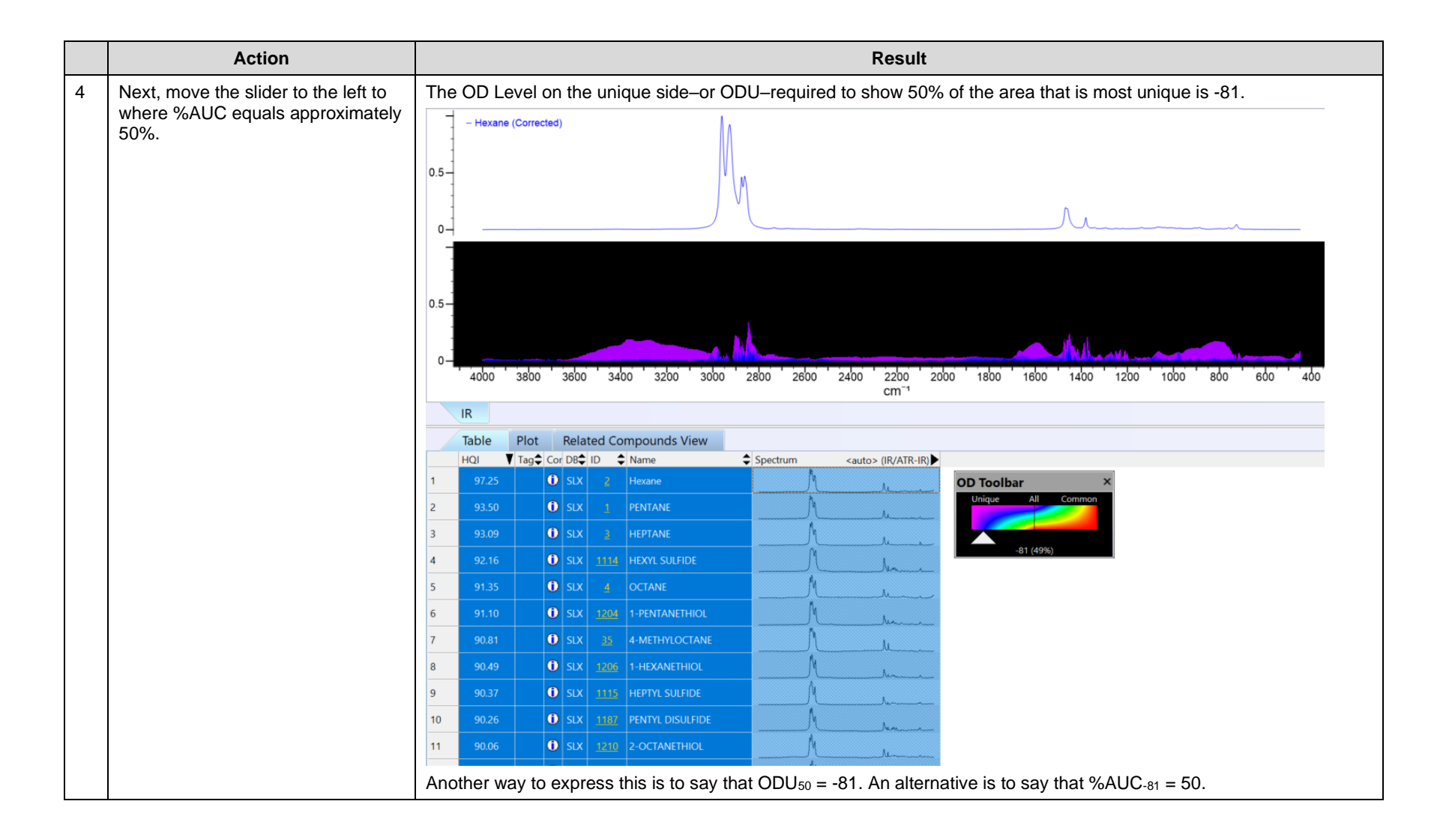

| TIP | Use the Horizontal Zoom tool I to examine different regions. To do this, select the Horizontal Zoom tool, and then |
|-----|----------------------------------------------------------------------------------------------------|
|     | click and drag over an area on the spectrum to zoom in. Use the View Entire Spectrum tool 🕮 to zoom out.           |

## Data Mining & Analysis

### How to Create and Use Overlap Density Consensus Spectra

### Purpose

This exercise demonstrates how to create and use Overlap Density Consensus Spectra in the KnowItAll Informatics System.

### **Objectives**

This exercise will teach you:

- > How to view and manipulate an Overlap Density Consensus spectrum
- > How to use an Overlap Density Consensus spectrum in a search

### Background

Wiley's patented Overlap Density Heatmap technology is useful for visual data mining and analysis to assess the similarities and dissimilarities in large amounts of spectral, chromatographic, and other graphical data.

By tracing the outline of the highest level of overlap at a given OD Level, it is possible to mathematically construct a composite spectrum by using the maximum spectral y-values at each spectral x-value in the OD Heatmap. This Overlap Density Consensus Spectrum can be used in a spectral search to find similar spectra or can be stored in a database for future use.

#### Training Files Used in This Lesson

C:\Users\Public\Documents\Wiley\KnowItAll\Samples\IR

Propiophenone Query.dsf

#### KnowltAll Applications Used

- Searchlt
- Minelt

•

.

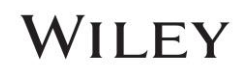

### Perform a substructure search

|   | Action                                                                                                    | Result                                                  |
|---|----------------------------------------------------------------------------------------------------|---------------------------------------------------------|
| 1 | In the <b>SearchIt</b> application, click<br><b>User-select</b> under <b>Search</b><br><b>Databases</b> .      |                                                         |
|   | Under Available for Searching,<br>select IR - Sadtler Standards<br>(Selected Subset) - Wiley (DB<br>Code SLX). |                                                         |
|   | Click Add.                                                                                                    |                                                         |
| 2 | Click Structure.                                                                                               |                                                         |
|   | Click Open File or Click Open<br>Spectrum or Structure icon.                                                   |                                                         |
| 3 | Navigate to<br>C:\Users\Public\Documents\Wiley\<br>KnowItAll\Samples\Structures                                | The structure is displayed in the <b>Structure</b> tab. |
|   | folder.                                                                                                    |                                                         |
|   | Open Methacrylic acid, isobutyle ester.                                                                        |                                                         |

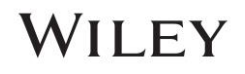

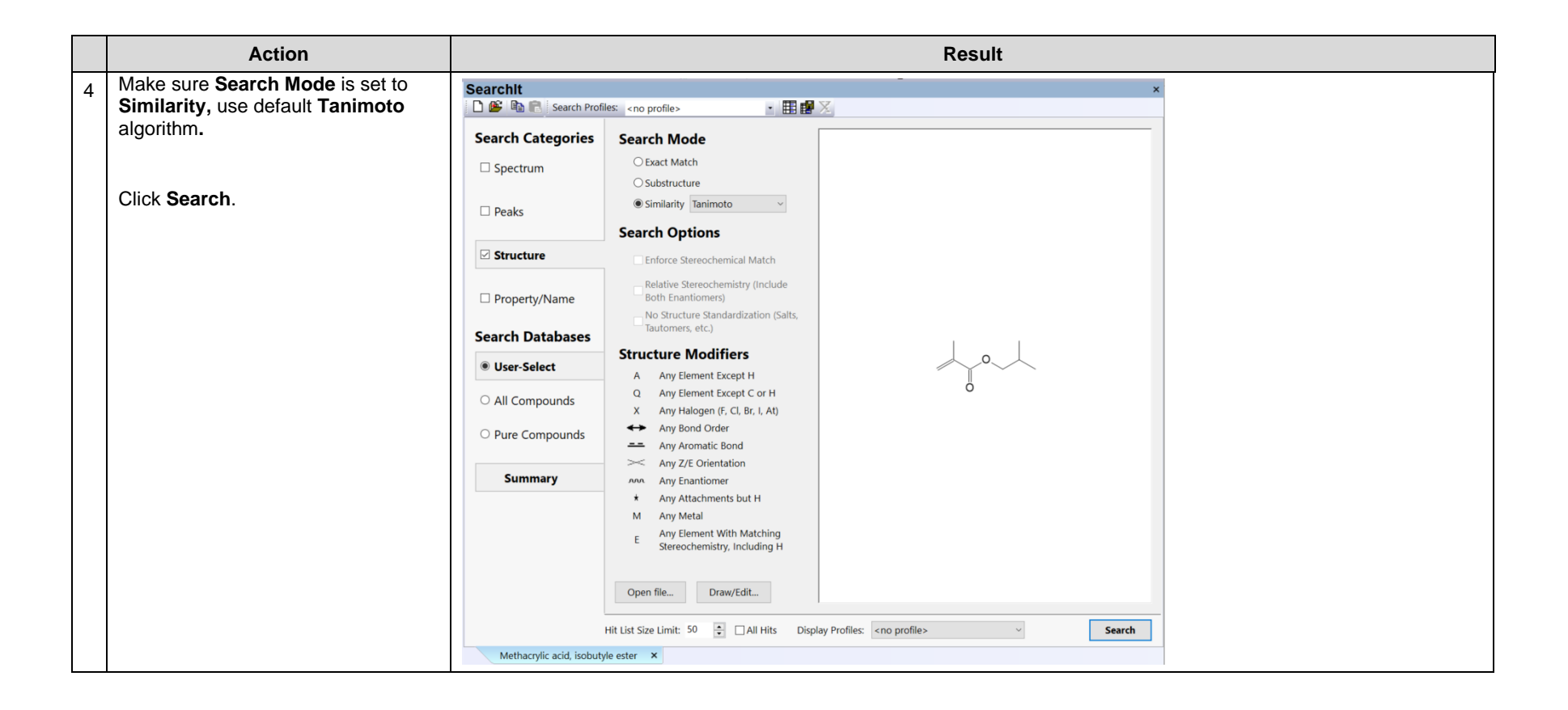

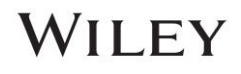

### **Examine the results in Minelt**

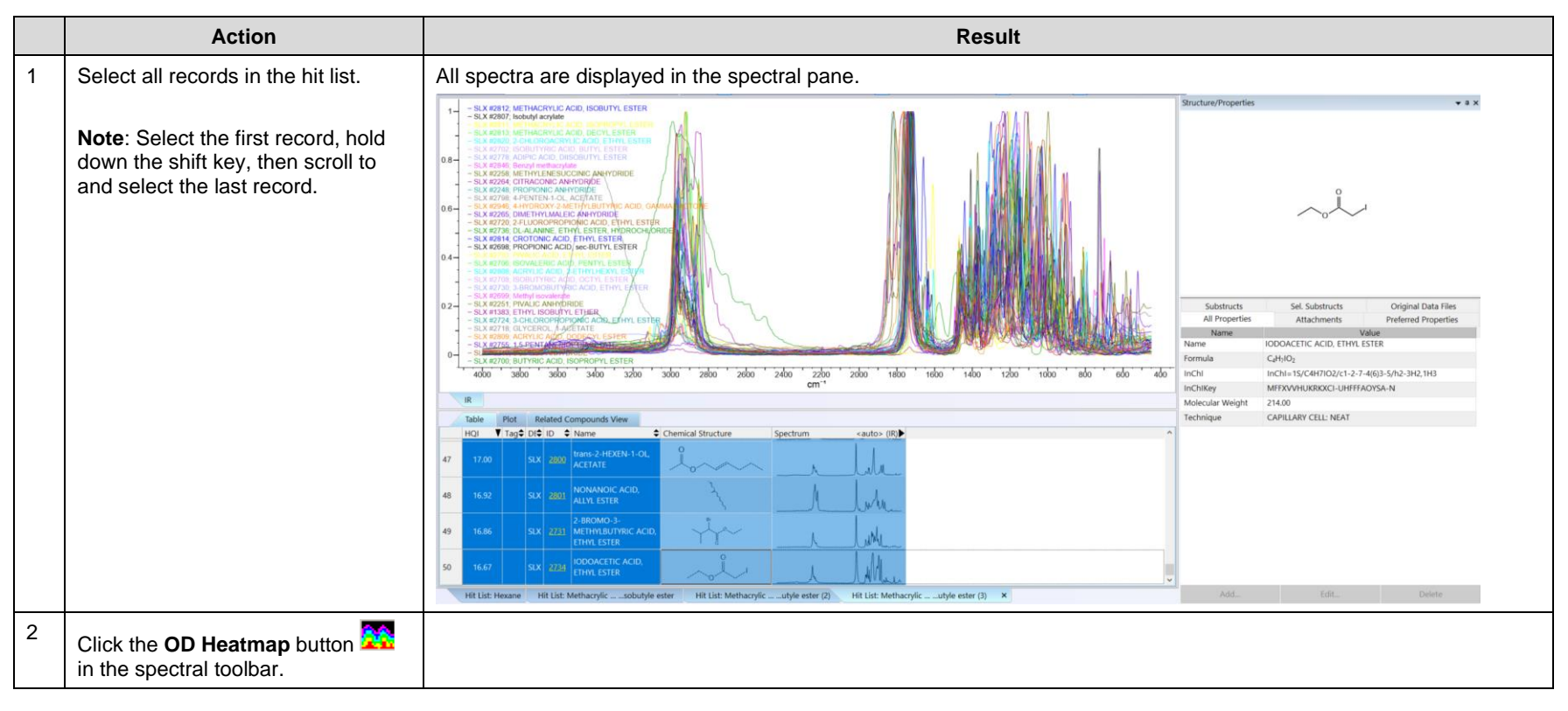

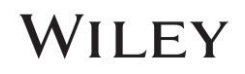

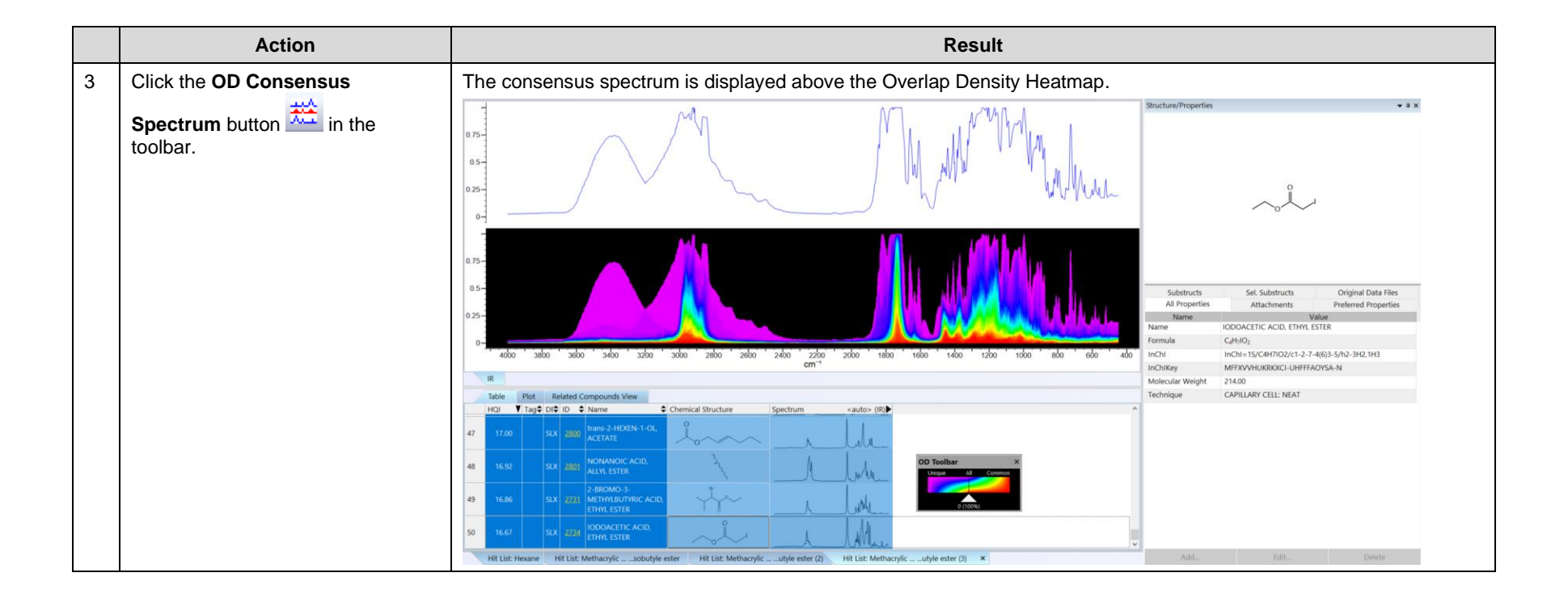

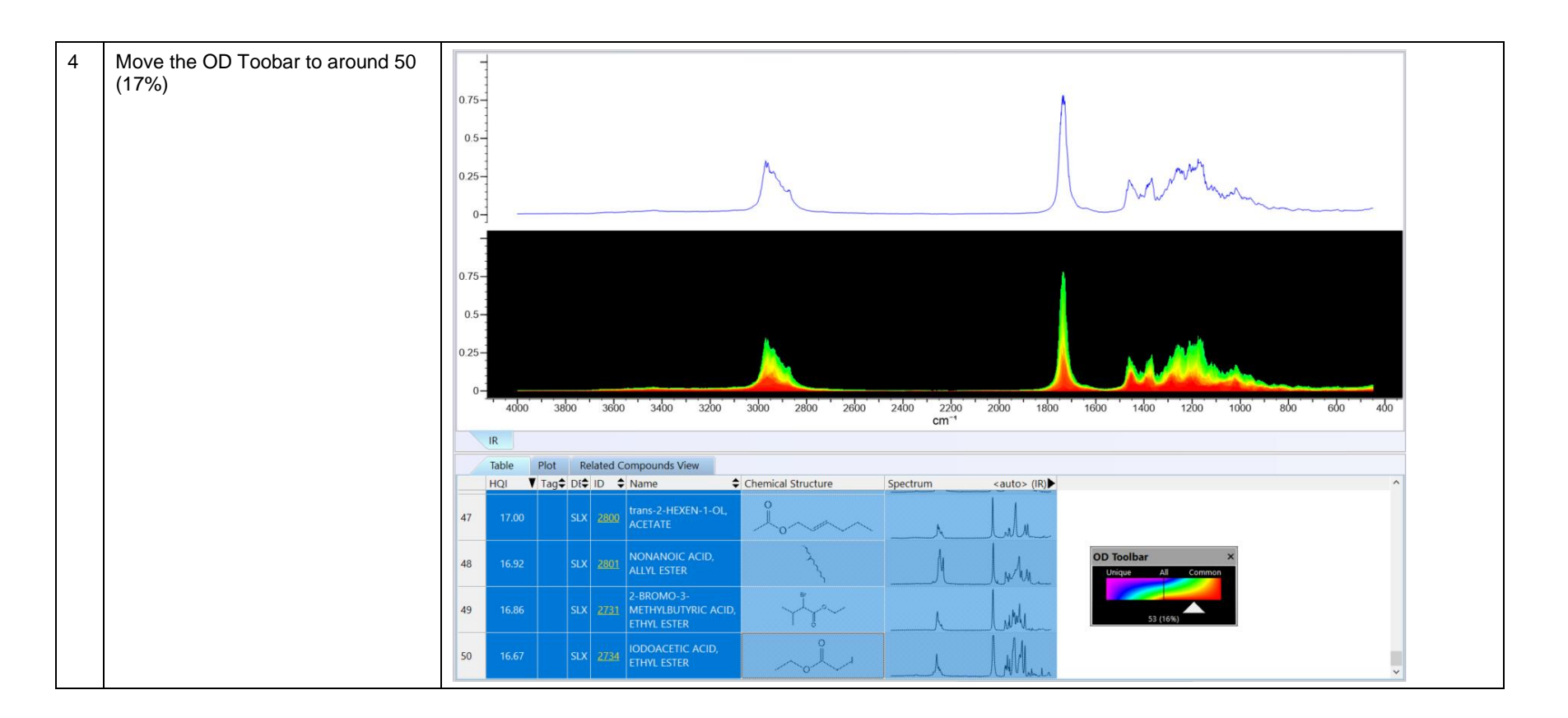

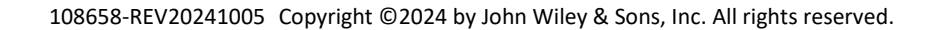

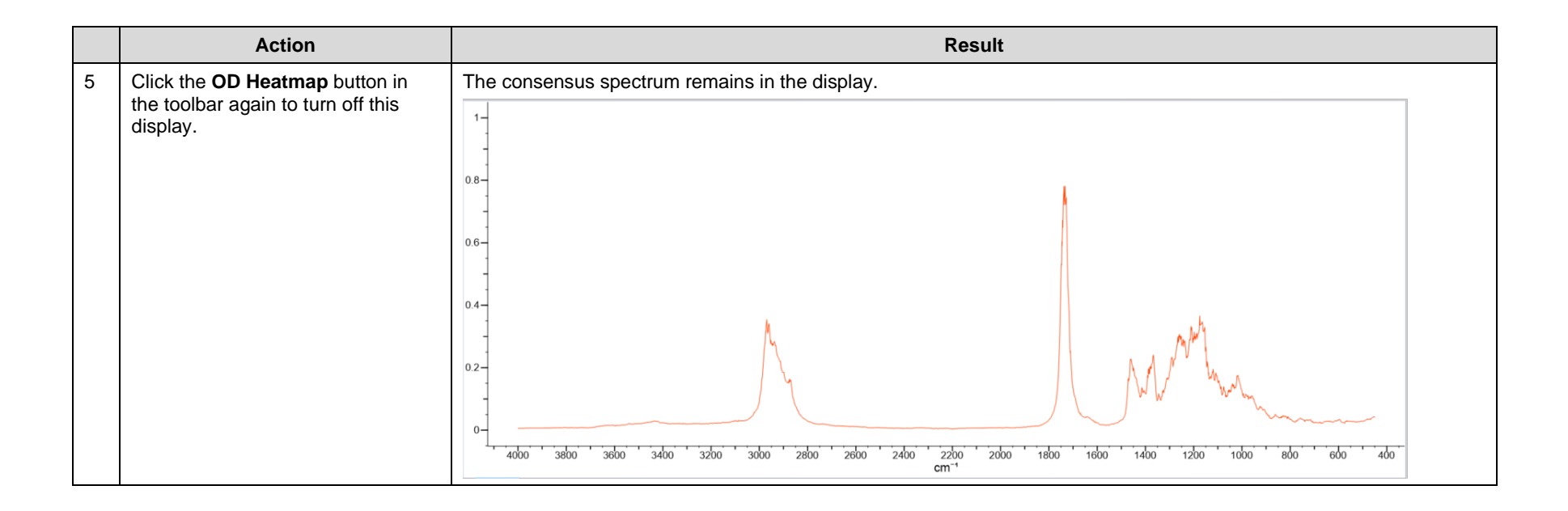

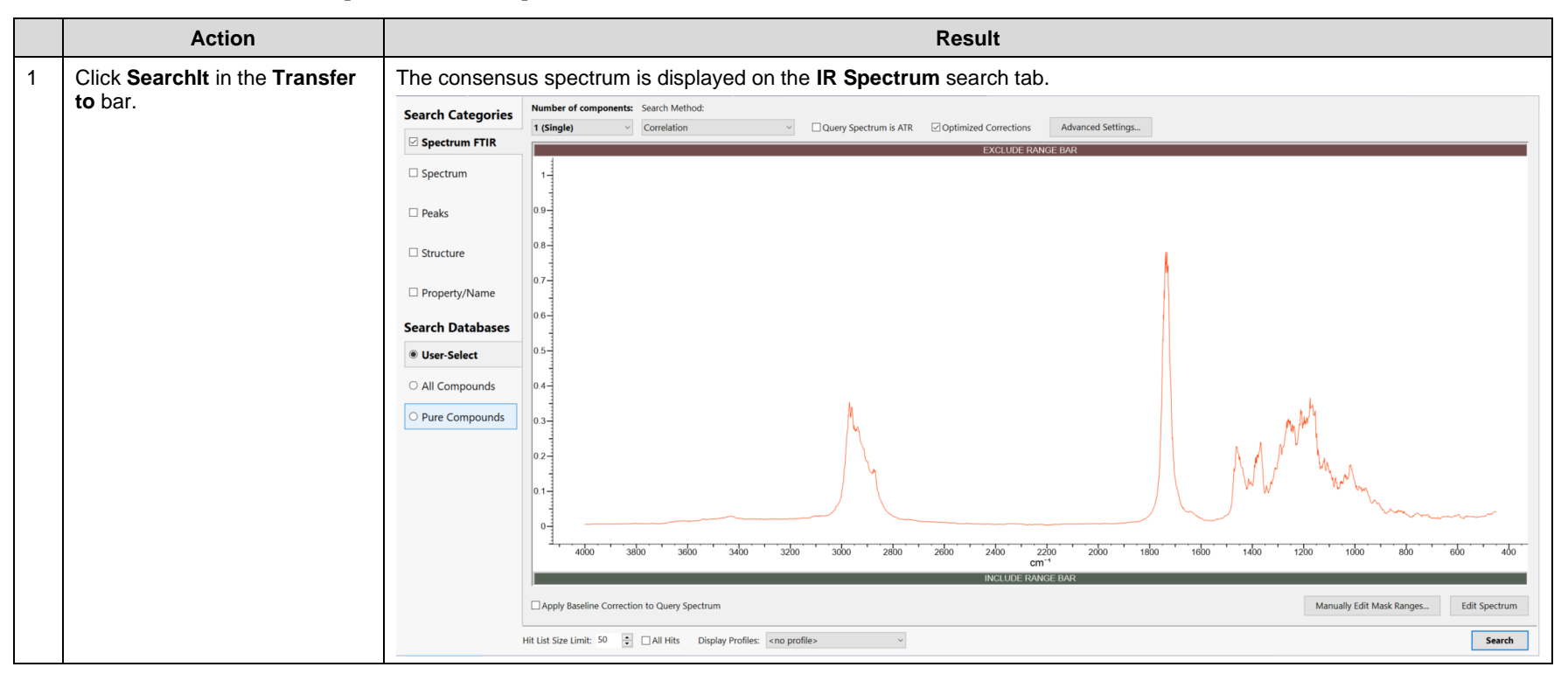

### Use the consensus spectrum to perform a search

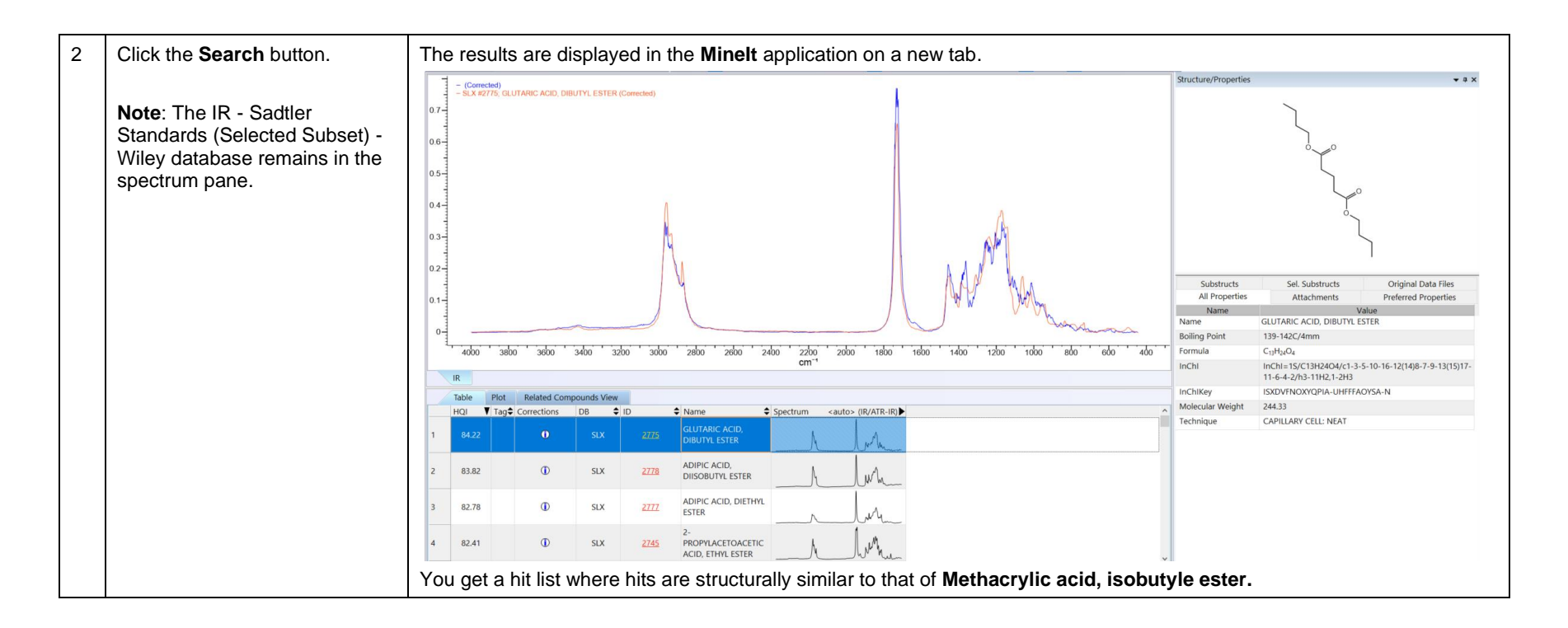